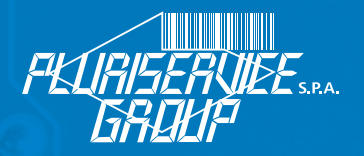

## **PLURISHOP – GESTIONE RMA**

Il cliente che vuole spedire un oggetto in riparazione necessita di accedere al sistema RMA di PluriShop (http://www.plurishop.it/).

- Se già si possiedono le credenziali di accesso a Plurishop e risultano già attive le funzionalità RMA, sarà possibile inserire una richiesta e seguire le istruzioni dal punto CREAZIONE RMA.

Le funzionalità RMA sono presenti nel Menu Servizi

|                 | Home Account Ordini Docur | nenti Servizi Esci |                                                                         |                            |               |              |
|-----------------|---------------------------|--------------------|-------------------------------------------------------------------------|----------------------------|---------------|--------------|
|                 | DL                        |                    |                                                                         |                            |               |              |
|                 | PULT                      |                    |                                                                         |                            |               | Menu servizi |
|                 | in in in                  |                    | • RMA = visualizza, crea o modifica                                     | gli RMA                    |               |              |
| Servizi         |                           |                    | Contratti = visualizza i contratti     Invia massaggia = parmatta di la | nuiare un mercaneie all'an | ministraziona |              |
| RMA             |                           |                    | <ul> <li>Invio messaggio – permette or n</li> </ul>                     | iviare un messaggio an an  | ministrazione |              |
| Spedizioni      |                           |                    |                                                                         |                            |               |              |
| Contratti       | 0.0                       |                    |                                                                         |                            |               |              |
| Invio messaggio | 0.0                       | 0.0                | 0                                                                       | <u> </u>                   | 0 0           |              |

- Nel caso in cui non risulti abilitato l'RMA, è possibile richiedere l'accesso alla funzionalità al link https:// pluriservice.it/plurishop-rma/, compilando la Form ed inserendo la spunta nella casella desiderata.

- Se non si è in possesso delle credenziali Plurishop, è possibile eseguire la richiesta sempre compilando questa stessa Form al link https://pluriservice.it/plurishop-rma/ -ed abilitando anche l'accesso alla piattaforma.

| Questa Form è un modo facile e veloce di richiedere le credenziali<br>d'accesso a Plurishop e all'RMA.<br>Ti ricordiamo che attraverso questa Form non ci si registra al sito e non si<br>ha accesso a un'area riservata. | ABILITAZIONE PLURISHOP E RMA<br>I campi contrassegnati con * sono obbligatori.<br>Pluriservice Group *<br>Scegli un'azienda *<br>Ragione Sociale *             |
|----------------------------------------------------------------------------------------------------|----------------------------------------------------------------------------------------------------|
|                                                                                                    | Codice Cliente (riportato in qualunque nostro documento a voi emesso) *                                                                                        |
|                                                                                                    | <ul> <li>Richiedo accesso alla piattaforma Plurishop</li> <li>Richiedo accesso alle funzionalità RMA</li> <li>Email di chi ha compilato il modulo *</li> </ul> |

- Nel caso in cui non si è ancora cliente Pluriservice e si desidera accedere all'RMA bisogna contattare il nostro reparto commerciale scrivendo una mail a commerciale@pluriservice.it

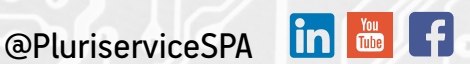

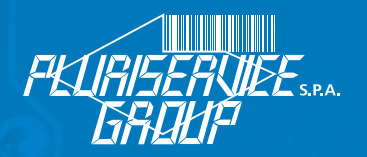

### **CREAZIONE RMA**

I due concetti fondamentali che regolano l'introduzione di RMA sono SPEDIZIONE e RMA vero e proprio.

La spedizione raggruppa un certo numero di RMA; in un certo senso, la spedizione è un "contenitore" di RMA che ovviamente può contenere anche un singolo RMA.

Una volta selezionata la funzione "RMA" nel menu dei servizi comparirà il modulo di ricerca seguente:

| Pluri    | Inserito dal:   |                  | al:         | P           |     |
|----------|-----------------|------------------|-------------|-------------|-----|
|          | Modificato dal: |                  | al:         |             | 1   |
|          | N° spedizione:  |                  |             |             |     |
|          | Fase:           | Qualsiasi        | Stato:      | Qualsiasi 🔹 | 10  |
|          | Nº RMA:         |                  | Garanzia:   | Tutti 🔹     | 101 |
|          | Cliente:        |                  | Contratto:  | Tutti 🔹     |     |
|          | Articolo:       |                  | Preventivo: | Tutti 🔻 🔍   |     |
|          | Nº serie:       |                  |             |             |     |
| rluri    | N° contratto:   |                  | —n 🛸        | Ru          |     |
|          |                 |                  |             |             |     |
|          |                 |                  |             |             | JU  |
| AGGIORNA |                 |                  |             |             |     |
| Pluri    | Plu             |                  |             |             |     |
|          | Crea            | nuova spedizione | hon         |             | 10  |

Una volta creata una spedizione, si può procedere con la creazione di un nuovo RMA oppure con la chiusura della spedizione se ci sono RMA creati in precedenza. Il numero della spedizione è automaticamente popolato quando questa viene creata.

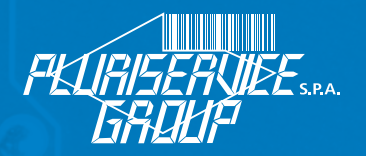

Se una spedizione era già aperta, il campo "n° spedizione" sarà popolato con il rispettivo valore e il modulo di ricerca avrà alcuni pulsanti diversi nella parte bassa:

| RMA | Inserito dal:<br>Modificato dal:<br>Nº spedizione:<br>Fase:<br>Nº RMA:<br>Cliente:<br>Articolo:<br>Nº serie:<br>Nº contratto: | Qualsiasi |           | al:<br>al:<br>Stato:<br>Garanzia:<br>Contratto:<br>Preventivo: | Qualsiasi •<br>Tutti •<br>Tutti •<br>Tutti • |    |
|-----|----------------------------------------------------------------------------------------------------|-----------|-----------|----------------------------------------------------------------|----------------------------------------------|----|
|     | AGGIORNA<br>Crea nuovo RMA                                                                                                    |           | Chiudi sp | edizione                                                       | Pluri                                        | ho |

È possibile quindi definire un filtro per la ricerca della spedizione o RMA su:

- intervallo di date di inserimento;
- intervallo di date di modifica;
- numero della spedizione;
- fase (meglio spiegata di seguito);
- stato (chiuso, aperto, qualsiasi);
- numero RMA;
- stato garanzia (in garanzia, fuori garanzia, qualsiasi);
- stato in contratto (in contratto, fuori contratto, qualsiasi);
- stato preventivo (tutti, da inviare, in attesa risposta, accettato o non accettato);
- ragione sociale del cliente (utile ai rivenditori e agli agenti);
- articolo (descrizione articolo);
- numero di serie (numero di serie dell'articolo);
- numero contratto (numero del contratto specificato nell'RMA).

Gli elementi trovati sono organizzati in una tabella; è possibile riordinarla cliccando sulla colonna di ordinamento desiderata (se la colonna era già quella di ordinamento, la direzione di ordinamento è invertita).

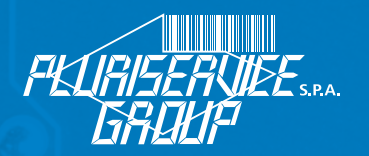

| _ |   |              |                                          |                                           |            |        |    |    |                        |            |             |
|---|---|--------------|------------------------------------------|-------------------------------------------|------------|--------|----|----|------------------------|------------|-------------|
| I | e | 5            | CASSETTA SRL SOLUTIONS SERVICE           | term. bht-904b quantità 2                 | 13/02/2017 | Aperto | si | No | RMA inserito a sistema | Da inviare | 🗎 🥖         |
| 1 | 2 | 2            | ABM SYSTEM - SRL                         | Verificatore di Banconote UNIKO<br>c/batt | 11/07/2016 | Aperto | si | No | RMA inserito a sistema | Da inviare | 🗎 🥖         |
|   | 1 | L            | TREZETA SNC DI ZANELLA PIERLUIGI E<br>C. | Stampante Citizen CLP 521                 | 17/03/2016 | Aperto | No | sì | In attesa riparazione  | Confermato | 1<br>1<br>1 |
| ſ |   |              |                                          |                                           |            |        |    |    |                        |            |             |
| ŀ |   |              |                                          |                                           |            |        |    |    |                        |            |             |
|   |   | SALVA<br>CSV |                                          | AGGIORNA                                  | P          |        |    |    |                        |            |             |

Un RMA in lista può essere:

- 1) modificato (pulsante matita);
- 2) stampato, sotto forma di scheda di intervento (pulsante PDF);
- 3) cancellato (pulsante cestino), qualora se ne abbia facoltà;
- 4) visualizzato per sola lettura, cliccando su qualsiasi colonna di una riga.

Dopo aver effettuato la ricerca filtrata, se si clicca su un RMA in elenco, questo si apre in una nuova pagina; tuttavia, si tenga presente che, qualora vengano apportate delle modifiche all'RMA che lo porterebbero ad uscire dal filtro corrente, esso non scomparirà dall'elenco della ricerca filtrata finché non sarà ripetuta l'applicazione del filtro con il pulsante lente di ingrandimento o con il pulsante aggiorna.

Se ci sono più pagine è possibile usare la combo box oppure i tasti centrali di browsing, che compaiono quando necessario.

La funzionalità svolta dai pulsanti è la seguente:

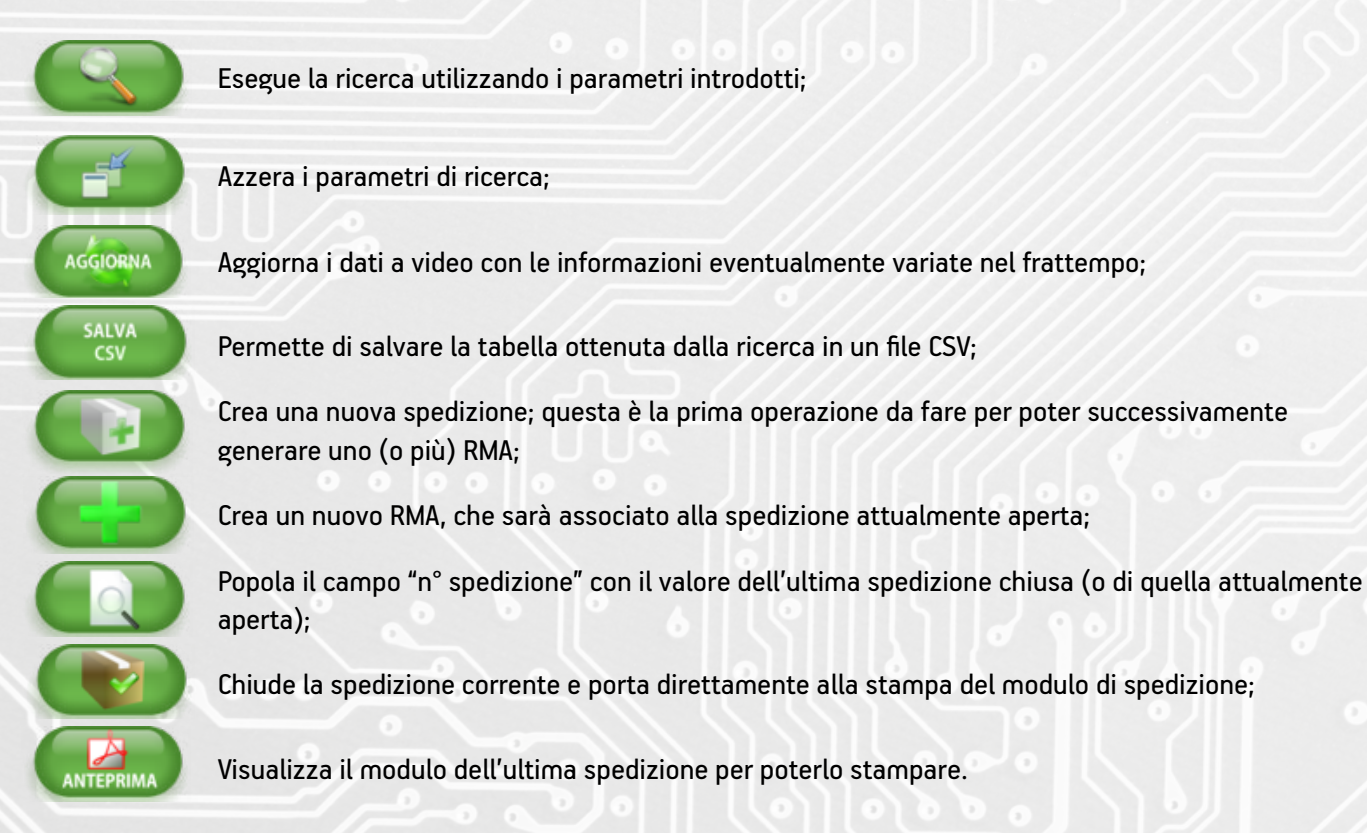

Pluriservice.it

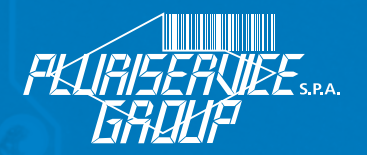

Vediamo ora come si introduce l'RMA; una volta richiesta la creazione, si entra in un processo multi-step:

|                 | RMA (Nuovo) - Contatto di riferimento                                                                            |                           |           |                      |           |         |                   |        |  |
|-----------------|----------------------------------------------------------------------------------------------------|---------------------------|-----------|----------------------|-----------|---------|-------------------|--------|--|
|                 | Contatto                                                                                                    | Step:<br>o di riferimento | ) •       |                      | ANTEPRIMA | SCARICA | SALVA E<br>CHIUDI | CHIUDI |  |
| Indietro        |                                                                                                    |                           |           | Avanti               |           |         |                   |        |  |
| 0               |                                                                                                    |                           |           |                      |           |         |                   | 0      |  |
| CONTATTO        | DI RIFER                                                                                                    | IMENTO                    |           |                      |           |         |                   |        |  |
| Contatto del cl | iente                                                                                                    | Nome*:                    | ZANELLA   | SIMONE               |           |         |                   |        |  |
|                 |                                                                                                    | C.mailt.                  | szanella@ | stormopensolu        | itions.it |         |                   |        |  |
|                 | E-mail*:                                                                                                    |                           |           | Usa sempre in futuro |           |         |                   |        |  |
|                 |                                                                                                    | Telefono*:                | +39349460 | 6488                 |           |         |                   |        |  |
|                 |                                                                                                    | Fax:                      |           |                      | 1         |         |                   |        |  |
|                 | Nota bene: eventuali modifiche a queste informazioni saranno replicate in tutti gli RMA della stessa spedizione. |                           |           |                      |           |         |                   |        |  |

L'utente può navigare tra i vari step utilizzando le due grandi frecce in alto a sinistra, oppure semplicemente selezionare lo step dalla combo box; gli step previsti in creazione sono:

- informazioni generali;
- contatto di riferimento;
- dati articolo;
- destinazione e pagamento.

La freccia verso destra di colore verde (Avanti) cambierà in una bandiera a scacchi quando si giunge all'ultimo step.

I campi obbligatori sono contrassegnati dal carattere "\*"; se lasciati vuoti, viene segnalato un errore all'utente e non è possibile procedere al salvataggio dell'RMA.

Le informazioni inserite in CONTATTO DI RIFERIMENTO sono i dati a cui ricevere eventuali preventivi e comunicazioni riguardanti questo RMA.

Il contatto del cliente vale per tutti gli RMA della spedizione; pertanto, una volta introdotto almeno un RMA sono riproposti gli ultimi valori specificati all'ingresso. Qualsiasi modifica si ripercuote su TUTTI gli RMA della spedizione, quindi bisogna fare attenzione in caso di aggiornamento di queste informazioni.

5

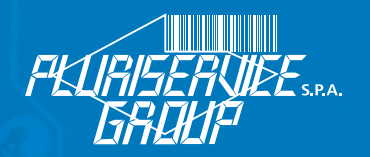

#### Passando ai dati articolo, queste sono le informazioni richieste:

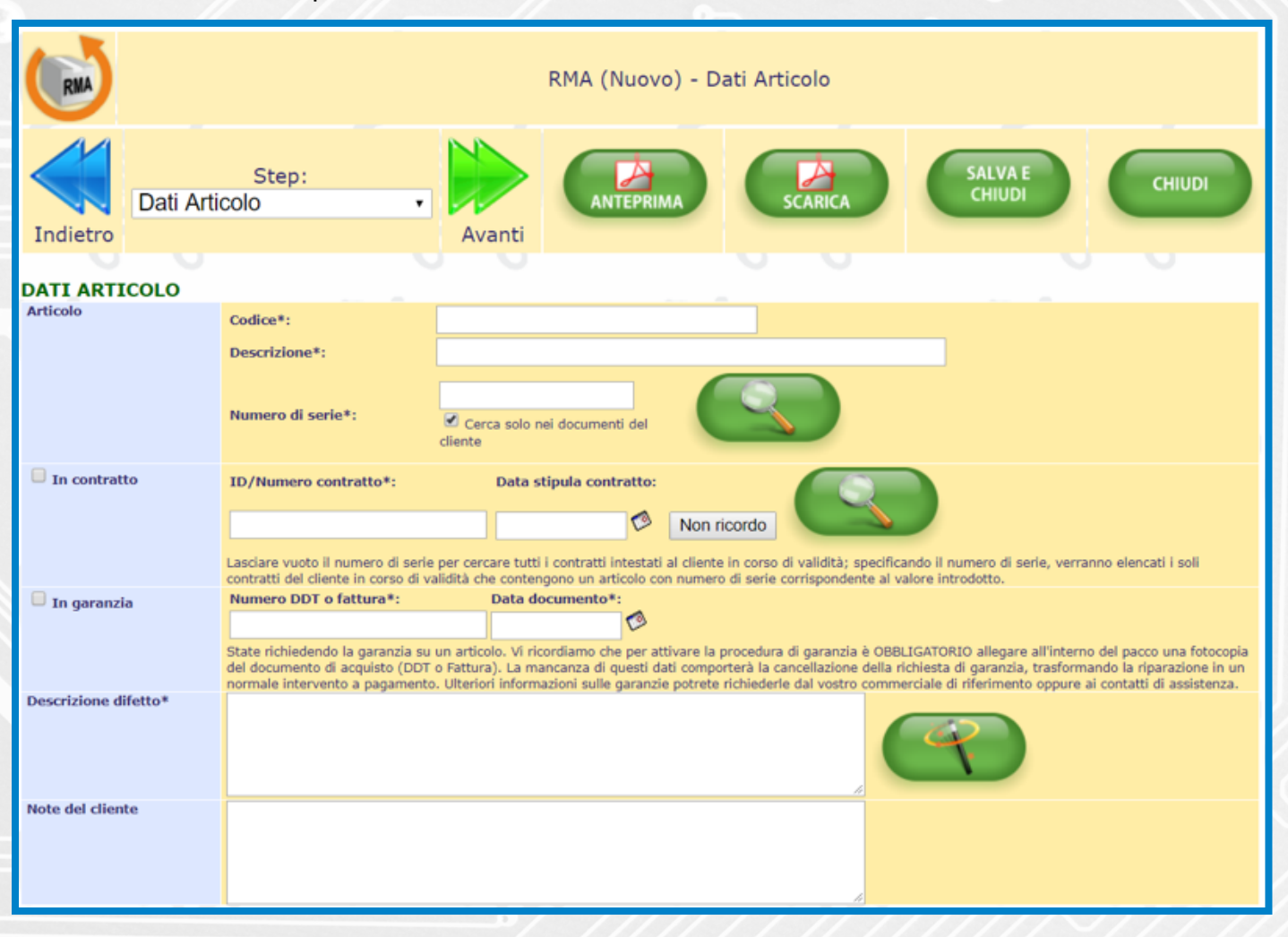

Codice e descrizione hanno un significato ovvio, ma se inseriti con dati non corretti non sono bloccanti per il passaggio agli step successivi.

Il numero di serie del prodotto è molto importante: digitando un valore (o una sua parte) e premendo il pulsante con la lente saranno proposti gli articoli corrispondenti, accompagnati dal numero e dalla data del documento di riferimento; la ricerca è limitata o meno agli acquisti del cliente in base alla casella di spunta "Cerca solo nei documenti del cliente".

Anche se l'articolo è stato acquistato presso la Pluriservice potrebbe non essere trovato, ed anche in questo caso l'inserimento errato del dato non è bloccante.

| Scegliere l'articolo dalla lista (visualizzati 1-2 di 2) |                           |                               |                  |            |                 |  |
|----------------------------------------------------------|---------------------------|-------------------------------|------------------|------------|-----------------|--|
| Codice                                                   | Descrizione               | Tipo documento                | Numero documento | Data       | Numeri di serie |  |
| STTTZE102                                                | Stampante Zebra Plus 4401 | BV: VENDITA (1)               | 5450             | 11/08/2006 | 5371330         |  |
| STTTZE102                                                | Stampante Zebra Plus 4401 | FATTURA RIEPILOGATIVA VENDITE | 3495             | 25/08/2006 | 5371330         |  |

Se la ricerca va a buon fine (come da foto sopra), compare una lista, cliccare l'elemento desiderato (se esistente); i dati saranno automaticamente importati, incluso il numero del documento di vendita e la sua data.

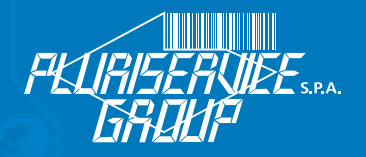

Come già menzionato, la richiesta di garanzia è indipendente da queste informazioni: il cliente può selezionare o de-selezionare la check box "In garanzia", starà poi al centro di accettazione dell'RMA verificare la correttezza delle informazioni e il riconoscimento dello stato di garanzia.

Se comunque la casella è selezionata è obbligatorio specificare il numero e la data del documento di vendita (nonché allegare nel collo fotocopia di tale documento).

Analogamente, è possibile selezionare o meno la casella di spunta "In contratto"; se, tuttavia, la casella è selezionata non sarà possibile lasciare vuoti i campi relativi al numero e alla data del contratto; se l'utente non ha a disposizione questi dati, ma sa che sull'apparato per il quale si richiede RMA esiste un contratto, può comunque selezionare la casella "In contratto" e premere il pulsante "Non ricordo".

La descrizione del difetto può essere compilata in modo assistito, premendo il pulsante con la bacchetta magica; si aprirà l'assistente difetto:

| Posta in arrivo (2.405) - pu 🗙 🔰 G Accedi - Google Account                                                                                                    | × 🛛 🔛 [Thread Ufficiale] Nuov                     | no S 🗙 🖉 🍓 Plurish   | op ×                             |                          |                         |
|----------------------------------------------------------------------------------------------------|---------------------------------------------------|----------------------|----------------------------------|--------------------------|-------------------------|
| → C f localhost2698/psstart.htm                                                                                                    |                                                   |                      | የ 🔂 🧕                            | 📕 💺 🥩 🚺 🔍                | ) 🛃 🛐 💭 🗟 🍕             |
| pp 🦳 P2P 🦳 Lavoro 🦳 Negozio 🦳 Sviluppo M 🤅                                                                                                    | Smail Ġ Google 峰 Traduttor                        | re 🔞 Plurishop       | n Linkedin 🚯 WhatsApp 💼 IMDB     | G II Giornale 🏾 🕒 Libero | » 🛅 Altri P             |
| hop - Cliente: S10847 CENTRO AUDIO V                                                                                                    | /IDEO ZANELLA SNC<br>gle Chrome                   |                      |                                  |                          | PKTIBISFBLID<br>- 0 ×   |
| 🗋 localhost2698/psrmawizard.aspx                                                                                                    |                                                   |                      |                                  |                          |                         |
| Assistente difetto  Serv  Serv  Serv  Assistanta                                                                                                    |                                                   |                      |                                  |                          | Plu                     |
| Terminali portatili/veicolari     Scanner laser industriali (non assistiti) Arien     Lettori laser/CCD manuali     Accessori/decoder/infrastrutture di rete/a Bica                                                                                                    | ho                                                | p                    | <u>hop`</u>                      | h                        | p 🔍                     |
| s.Fom<br>edi Di Selezionare uno o più dei seguenti difetti:                                                                                                    |                                                   | - 51                 | 0 0                              |                          | D                       |
| o mes Stampa righe verticali (1)                                                                                                    | Stampa sbiadita (1)                               |                      | Non trascina correttamente la ca | rta                      |                         |
| Non stampa i barcode (2)                                                                                                    | 🗆 Non stampa le immagini ()                       | 2)                   | Display rotto                    | THE P                    |                         |
| Display malfunzionante                                                                                                    | Perdita configurazione                            |                      | O Non si accende                 | 111111111111111111       |                         |
| Impossibile entrare in configurazione                                                                                                    | 🔲 Mostra un errore sul displa                     | ay (3)               | C Rottura dello chassis          |                          |                         |
| Non comunica via seriale                                                                                                    | Non funziona un connetto                          | ore /interfaccia (4) | Motore/trascinamento rumoroso    | 1111 and 112             |                         |
| Non sente la fine dell'etichetta (gap o black<br>mark) (i)                                                                                                    | 🗆 Il ribbon fa pieghe                             | 1                    | 🗆 Rulli in gomma sporchi         | 0                        | 6                       |
| Stampante sempre in errore/non stampa<br>nulla                                                                                                    | Si sente odore di bruciato                        |                      | Manutenzione/revisione generale  |                          |                         |
| <ol> <li>a stepper campion (in originality)</li> <li>a stepper campion (in originality)</li> <li>a stepper to spool o i file extended and due per poter reror</li> <li>a specificaria nelle node 8 loado adi messaggio di errore che compi</li> <li>a specificare nelle note il connettore maturusonante</li> <li>Il diffetto si presenta (selezionare una voce tra ki</li> </ol> | durre i difetto<br>naro a display<br>e seguenti): | PI                   | uri, P                           | luri                     | Plu                     |
| Compro                                                                                                    | 16.                                               | olo guando l'anna    | recchie à accese da melte        | N N I Statement          |                         |
| Solo all'accensione dell'apparecchio                                                                                                    | Ot                                                | n modo casuale o     | eccino e acceso da moito         |                          |                         |
| (a) = specificare nelle note come riprodurre il difetto lamentato<br>Note:                                                                                                    | 0 0                                               |                      | 0 0                              | 0 0                      | 0                       |
|                                                                                                    |                                                   |                      |                                  |                          | Plu                     |
|                                                                                                    |                                                   |                      |                                  |                          |                         |
| 23_2016-03-23.btt.csv                                                                                                    |                                                   |                      |                                  |                          | Mostra tutti i download |
|                                                                                                    |                                                   |                      |                                  |                          |                         |
|                                                                                                    |                                                   |                      |                                  |                          |                         |
|                                                                                                    |                                                   |                      |                                  |                          |                         |
| • °/=                                                                                                    | <u> </u>                                          |                      | ماللاماه                         |                          |                         |

Pluriservice.it

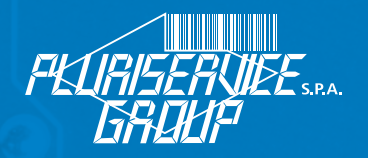

Nell'assistente difetto è possibile per prima cosa selezionare la tipologia di articolo, quindi spuntare tra le varie caselle quelle che meglio descrivono il difetto sperimentato; alla pressione del pulsante "Conferma", sarà precompilata una descrizione del difetto basata sulla selezione effettuata.

Nelle note del cliente è possibile introdurre ulteriori informazioni non pertinenti con il difetto, come ad esempio degli accessori (batteria, alimentatore ecc.)

Lo step successivo è "Destinazione e pagamento": RMA (Nuovo) - Destinazione e pagamento

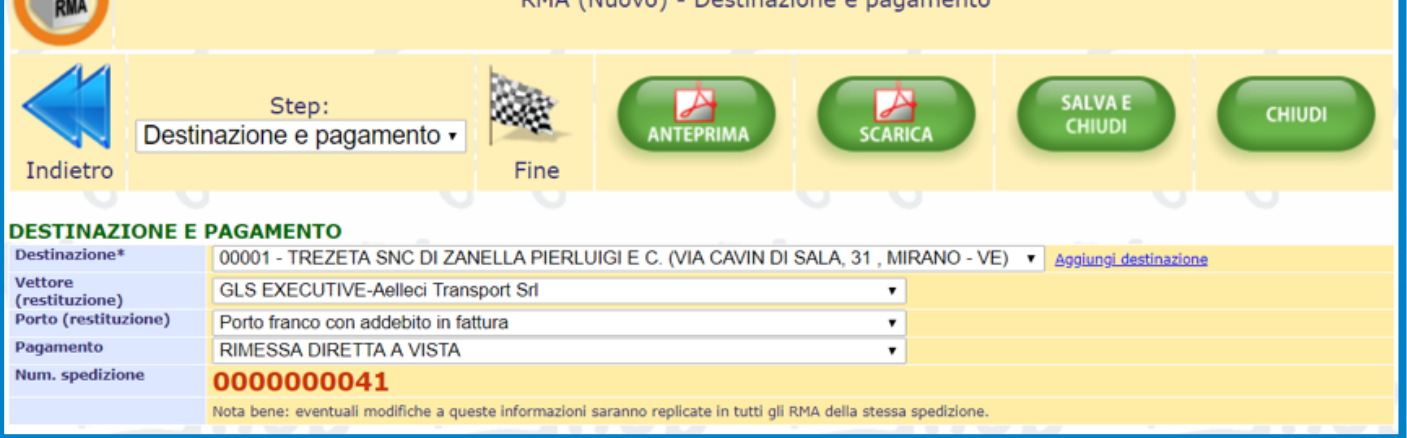

Qui è possibile scegliere tra le varie destinazioni previste o aggiungerne una nuova, questo step indica la destinazione dove si sceglie di far rispedire la merce dopo la riparazione. Gli ultimi tre valori (vettore, porto e pagamento) potrebbero essere bloccati e non risultare selezionabili, in quanto dipendono dagli accordi commerciali.

Il SALVATAGGIO di questo RMA avviene premendo il tasto SALVA E CHIUDI.

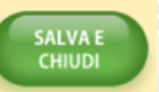

#### ATTENZIONE

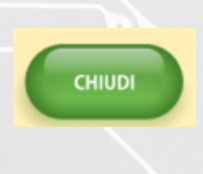

Ignora le ultime modifiche e porta ad una finestra di annullamento operazione, chiudendo la quale si tornerà all'elenco degli RMA. Si noti che, comunque, ad ogni cambio step i dati introdotti sono salvati, a meno che non si tratti di un nuovo RMA (in questo caso il salvataggio avviene alla fine).

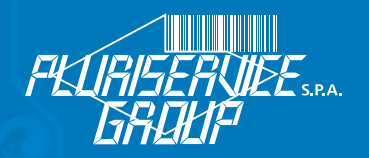

Una volta che l'RMA è stato creato si ritorna alla schermata iniziale, dove premendo il tasto AGGIORNA si vedrà apparire l'RMA appena creato.

Si può scegliere di creare un altro RMA se ci sono altri articoli da spedire o proseguire con la chiusura della spedizione premendo su CHIUDI SPEDIZIONE

| Plue<br>Plue<br>Plue<br>RMA - | RMA<br>richiesta autorizzazie | Ins<br>Mo<br>N°<br>Fai<br>N°<br>Cli<br>Art<br>N°<br>N° | erito dal:<br>dificato dal:<br>spedizione:<br>ee:<br>RMA:<br>ente:<br>dicolo:<br>serie:<br>contratto: | 000000062<br>Qualsiasi |         | ri<br>Sho<br>ri |    |
|-------------------------------|-------------------------------|--------------------------------------------------------|----------------------------------------------------------------------------------------------------|------------------------|---------|-----------------|----|
| RMA                           | Spedizione                    | Cliente                                                | Articolo                                                                                              | Data ins,              | State   | Garanzia        |    |
| 53 62                         | PLUF                          | RISERVICE SPA                                          | TEST1                                                                                                 | 17/07/2019             | Aperto  | No              | No |
| SALVA                         |                               | AGGIORNA<br>Crea nuovo RM                              |                                                                                                    | Chiudi sped            | lizione |                 |    |

Il pulsante di chiusura spedizione completa la spedizione corrente e porta direttamente al PDF, che può essere scaricato o stampato ed è costituito sempre da almeno due pagine.

La prima pagina contiene un sovracollo con:

- i dati di destinazione (indirizzo dell'azienda);
- il logo dell'azienda;
- i dati del cliente mittente;

- il numero della spedizione (in cifre e in Code 128, formattato su 10 cifre con pad di zeri a sinistra e prefisso "SP").

Sotto il sovracollo, c'è una bolla di spedizione contente:

- numero e barcode spedizione;
- codice e dati mittente;
- dati del riferimento c/o il mittente;
- dati della destinazione;
- vettore;
- porto;
- pagamento. 🔍 🔍 🖉

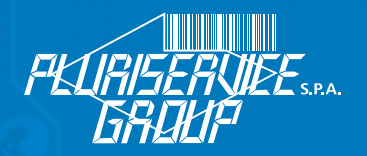

Questo è un esempio della prima pagina:

| Destinatario:                                                                |    |                                                    |    |
|------------------------------------------------------------------------------|----|----------------------------------------------------|----|
| Pluriservice S.p.A.<br>Via Fernando Santi 22<br>48123 Z L Bassette - Bayenna | RA | PEURISERVIEE                                       |    |
| ITALIA                                                                       |    |                                                    |    |
| Spedizione n° 38                                                             |    | Mittente:<br>TREZETA SNC DI ZANELLA PIERLUIGI E C. |    |
|                                                                              |    | VIA CAVIN DI SALA, 31                              |    |
|                                                                              |    | 30035 MIRANO<br>ITA                                | VE |

(Tagliare sopra la riga ed utilizzare come sovracollo)

### SPEDIZIONE N°

#### 38

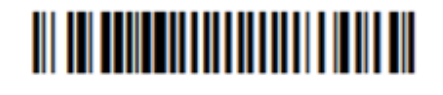

| Mittente: 11354                                                | Riferimento:                                                     |
|----------------------------------------------------------------|------------------------------------------------------------------|
| TREZETA SNC DI ZANELLA PIERLUIGI E C.<br>VIA CAVIN DI SALA, 31 | ZANELLA SIMONE<br>E-mail putto72@gmail.com<br>Tel. +393477628300 |
| 30035 MIRANO VI<br>ITA Tel. 041-8226185                        |                                                                  |
| Destinazione:                                                  | Vettore:                                                         |
| TREZETA SNC DI ZANELLA PIERLUIGI E C.                          | EXE GLS EXECUTIVE-Aelleci Transport Srl                          |
| VIA CAVIN DI SALA, 31<br>30035 MIRANO VI                       | Porto:                                                           |
| ITA                                                            | 4 F.co c/addebito                                                |
|                                                                | Pagamento:                                                       |
|                                                                | RD001 RIMESSA DIRETTA A VISTA                                    |

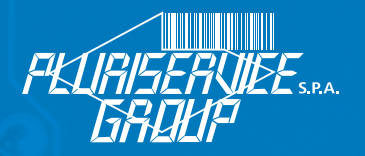

Le pagine successive contengono diverse "strisce", una per ciascun RMA presente nella spedizione:

| RMA N° 32                                                                    | Data/ora                  | 16/04/2018 19:48:02    |
|------------------------------------------------------------------------------|---------------------------|------------------------|
|                                                                              | Articolo                  | VERBANC                |
|                                                                              | Descrizione               | Verificatore banconote |
|                                                                              | N° serie                  | BC12345678             |
| In garanzia<br>No                                                            | <i>In contratto</i><br>No |                        |
| Difetto                                                                      |                           |                        |
| Mostra un errore sul display, non comunica via seriale. Il presenta: sempre. |                           |                        |

Ciascuna striscia comprende:

- numero e barcode 128 dell'RMA (formattato su 10 cifre, zeri a sinistra, prefisso "RM");
- data e ora di creazione;
- codice e descrizione articolo;
- numero di serie articolo;
- fuori garanzia oppure in garanzia e dati del documento di vendita;
- fuori contratto oppure in contratto e dati del contratto;
- descrizione del difetto;
- note del cliente.

Ultimata l'introduzione dell'RMA, le operazioni finali da fare sono:

- ritagliare ogni "striscia" RMA e affiggerla all'oggetto di pertinenza (nastro adesivo, elastico o altro);

- inserire dentro il collo la bolla di spedizione, utilizzabile dal laboratorio per il caricamento massivo degli RMA;

- ritagliare il sovracollo e utilizzarlo come etichetta di spedizione.

La fase RMA è conclusa e si può spedire la merce.

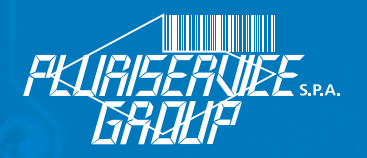

# PLURISHOP – SPEDIZIONI

La funzione "Spedizioni" (presente nel menu "Servizi" di PluriShop) permette di ottenere l'elenco delle spedizioni corrispondenti ad un determinato filtro.

Una volta selezionata, comparirà il modulo di ricerca seguente:

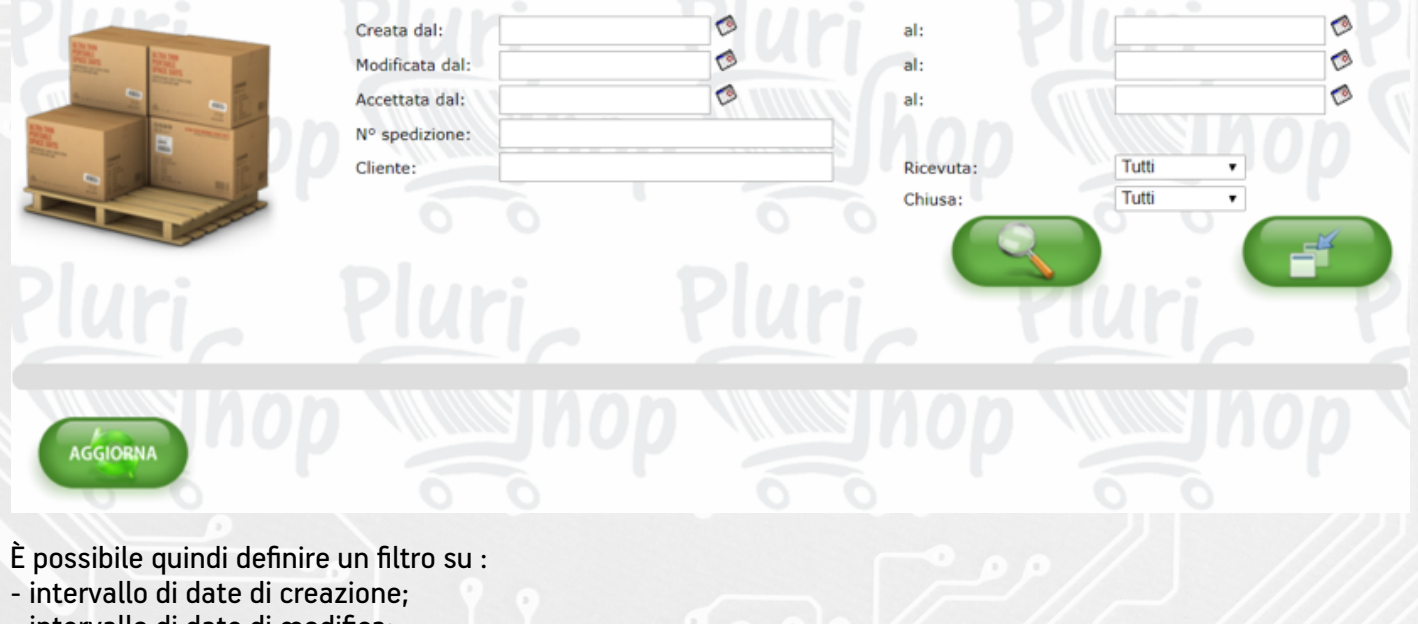

- intervallo di date di modifica;
- intervallo di date di accettazione;
- numero della spedizione;
- ragione sociale del cliente (ignorato, nel caso in cui l'utente in ingresso sia un cliente);
- stato di ricezione (tutte, ricevute, non ricevute);
- stato di chiusura (tutte, chiusa, non chiusa).

La funzionalità svolta dai pulsanti è la seguente:

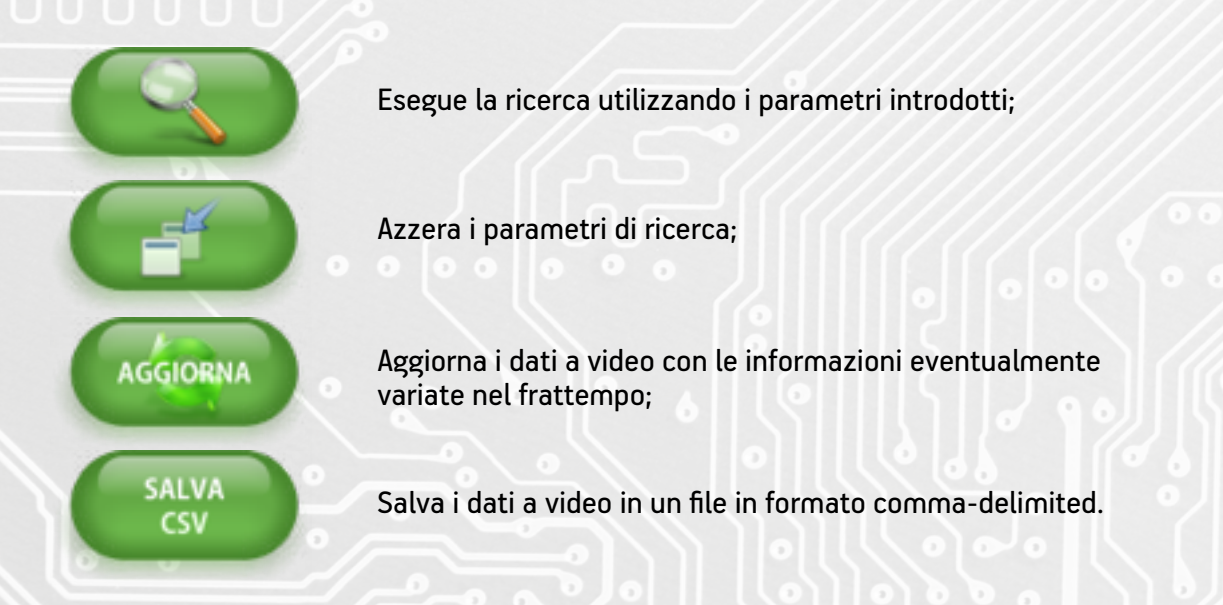

Pluriservice.it

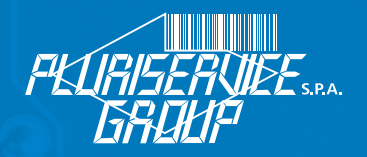

Gli elementi trovati sono organizzati in una tabella; è possibile riordinarla cliccando sulla colonna di ordinamento desiderata (se la colonna era già quella di ordinamento, la direzione di ordinamento è invertita).

|                |                                       |            |            |          |              | (1150         | 01122001111101111 |
|----------------|---------------------------------------|------------|------------|----------|--------------|---------------|-------------------|
| Spedizione     | Cliente                               | Data ins.  | Data mod.  | Ricevuta | Data acc.    | <u>Chiusa</u> | Azione            |
| 32             | ABM SYSTEM - SRL                      | 10/04/2018 | 27/04/2018 | No       | 01/01/1998   | Si            | 🔎 🔁 🇊             |
| 31             | PLURISERVICE SPA                      | 04/04/2018 | 04/04/2018 | No       | 01/01/1998   | Sì            | ۵ 🕾 🖓 🖍           |
| 26             | NORDEST SERVIZI SRL                   | 21/03/2018 | 21/03/2018 | No       | 01/01/1998   | No            | 🔎  î              |
| 24             | HQ SERVICE SRL                        | 20/03/2018 | 20/03/2018 | No       | 01/01/1998   | Sì            | 🔎 👻 🎁             |
| 19             | PRONTO DISTRIBUZIONE SRLS             | 15/11/2017 | 15/11/2017 | No       | 01/01/1998   | Sì            | 🔎 쯾 🇊             |
| 17             | PLURISERVICE SPA                      | 05/10/2017 | 05/10/2017 | No       | 01/01/1998   | Si            | ۵ 🕾 🖓             |
| 18             | PLURISERVICE SPA                      | 05/10/2017 | 05/10/2017 | No       | 01/01/1998   | Si            | 🔎 쯾 î             |
| 15             | SOLUTION INFORMATICA SRL              | 20/07/2017 | 20/07/2017 | No       | 01/01/1998   | No            | 🔎 👻 🍵             |
| 13             | HERSY INFORMATICA SRL                 | 18/07/2017 | 18/07/2017 | No       | 01/01/1998   | Sì            | 🔎 🐏 î             |
| 10             | IDEMEDIA SRLS                         | 03/07/2017 | 03/07/2017 | No       | 01/01/1998   | No            | ۵ 🕾 🖓 🕐           |
| 7              | INFRA SISTEMI DI INTINI FRANCESCO     | 10/03/2017 | 10/03/2017 | No       | 01/01/1998   | No            | ۵ 쯤 🔍             |
| 6              | CASSETTA SRL SOLUTIONS SERVICE        | 13/02/2017 | 13/02/2017 | No       | 01/01/1998   | Si            | 🔎 🔁 🇊             |
| 2              | ABM SYSTEM - SRL                      | 11/07/2016 | 11/07/2016 | No       | 01/01/1998   | si            | ۵ 쯤 🖓             |
| 1              | TREZETA SNC DI ZANELLA PIERLUIGI E C. | 17/03/2016 | 16/04/2018 | No       | 01/01/1998   | Si            | ۵ 🕾 🖓 🖉           |
| D.L.           |                                       |            |            |          |              |               |                   |
|                |                                       |            |            |          |              |               |                   |
|                |                                       |            |            |          |              |               |                   |
|                |                                       |            |            |          |              |               |                   |
| SALVA AGGIORNA |                                       |            |            |          |              |               |                   |
| CSV            |                                       |            |            |          |              |               |                   |
|                |                                       |            |            |          | 1 111 111111 |               |                   |

Una spedizione in lista può essere:

- 1) modificata (pulsante lente); si viene portati al filtro RMA con il numero di spedizione pre-compilato nel campo di ricerca;
- 2) stampata (stesso PDF che compare alla chiusura spedizione);
- 3) cancellata (pulsante cestino), qualora se ne abbia facoltà; al momento questa funzione non ha effetto